## WORKSHOP 17

## การแก้ไขภาษาใน Joomla

ใน Joomla จะใช่ภาษาไทยไม่ได้ ดังนั้นจะต้องทำการ Install ภาษาไทยเข้าไป โดยไปที่ Menubar

Site --> Language --> Site Languages

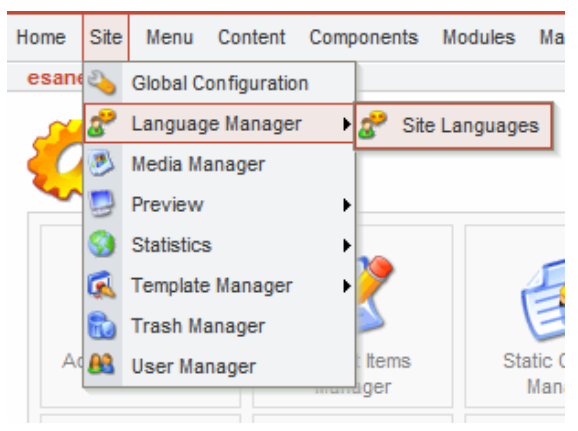

จะปรากฏหน้าต่อไป

| X    | J    | oomla! Administrat            | or                    |                                             |                                                                               |                                   |         |        |            |          | version i.e |
|------|------|-------------------------------|-----------------------|---------------------------------------------|-------------------------------------------------------------------------------|-----------------------------------|---------|--------|------------|----------|-------------|
| Home | e Si | te Menu Content Components Mo | odules Mambots Instal | llers Messages                              | s System Help                                                                 |                                   |         | 0      | 📣 🦃        | Lo       | ogout admin |
| esa  | inen | vi.com / com_languages        |                       |                                             |                                                                               |                                   | Publish | Delete | Edit       | Part New | Relp        |
| 2    | "    | Language Manager [ s          | ite ]                 |                                             |                                                                               |                                   |         |        |            |          |             |
| #    |      | Language                      | Published             | Version                                     | Date                                                                          | Author                            |         |        | Author E-  | nail     |             |
| 1    | 0    | English                       | ~                     | 1.0.0                                       | 2004-09-20                                                                    | Joomla! Project                   |         |        | admin@joom | la.org   |             |
|      |      |                               |                       | << Start                                    | < Previous 1 Next > End                                                       | i>>                               |         |        |            |          |             |
|      |      |                               |                       | Displ                                       | ay # 30 💌 Results '                                                           | l - 1 of 1                        |         |        |            |          |             |
|      |      |                               | <b>limool</b><br>Joom | al is Free Softwa<br>Ia! 1.0.12 Stable<br>C | are released under the G<br>[Sunfire ] 25 December<br>heck for latest Version | NU/GPL License.<br>2008 01:00 UTC |         |        |            |          |             |
|      |      |                               |                       |                                             |                                                                               |                                   |         |        |            |          |             |
|      |      |                               |                       |                                             |                                                                               |                                   |         |        |            |          |             |

แล้วไปที่ New ที่ Menubar

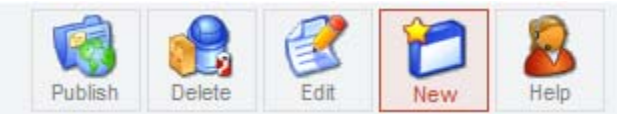

จะปรากฏหน้าจอให้ Install

|                                                                          |                                                               |                                            |                                                   |                                                                                | 0 🦪 0 00                                |               |
|--------------------------------------------------------------------------|---------------------------------------------------------------|--------------------------------------------|---------------------------------------------------|--------------------------------------------------------------------------------|-----------------------------------------|---------------|
| ome Site Mer                                                             | u Content Components                                          | Modules Mambots                            | Installers Messages                               | System Help                                                                    | ° 🥪 ° 🎎                                 | Logout adm    |
| sanenvi.com                                                              | com_installer                                                 |                                            |                                                   |                                                                                |                                         | Rela          |
| Marning<br>For more                                                      | : Installing 3rd party ex<br>e information on keepin          | ensions may compr<br>g your site secure, p | omise your server's<br>lease see the <u>Jooml</u> | security. Upgrading your Joomla! installat<br>a! Security Forum.               | ion will not update your 3rd party exte | ensions.      |
|                                                                          |                                                               |                                            |                                                   |                                                                                |                                         |               |
| 🧞 Inst                                                                   | all new Langua                                                | ge - Site                                  |                                                   |                                                                                | Back to Lan                             | guage Manager |
| Upload Packag                                                            | all new Langua<br>le File                                     | ge - Site                                  |                                                   |                                                                                | Back to Lan                             | guage Manager |
| Upload Packag<br>Package File:                                           | all new Langua<br>le File                                     | ge - Site                                  |                                                   | Browse Upload File & Install                                                   | Back to Lan                             | guage Manager |
| Upload Packag<br>Package File:                                           | all new Langua<br>le File<br>rectory                          | ge - Site                                  |                                                   | Browse Upload File & Install                                                   | Back to Lan                             | guage Manager |
| Upload Packag<br>Package File:<br>Install from di<br>Install directory:  | all new Langua<br>refile<br>rectory<br>C:AppServ\www.joomla\  | ge - Site                                  | ts\com_installer\langua                           | Browse Upload File & Install                                                   | Back to Lan                             | guage Manager |
| Upload Package<br>Package File:<br>Install from di<br>Install directory: | all new Langua<br>re File<br>rectory<br>C:AppServ\www\joomla\ | ge - Site                                  | ts∖com_installer/langua<br>m                      | Browse Upload File & Install<br>Install<br>edia/ Writeable                     | Back to Lan                             | guage Manager |
| Upload Packag<br>Package File:                                           | all new Langua<br>re File<br>rectory<br>C:AppServ\www\joomla\ | ge - Site                                  | ts\com_installer/langua<br>m<br>la                | Browse Upload File & Install<br>Install<br>dia/ Writeable<br>nguage/ Writeable | Back to Lan                             | guage Manager |

## ให้คลิกที่ปุ่ม Browse

| M Joon                                                                                          | nla! Adm                     | inistrator                     |          |                   | _              | version La                                                                                                    |
|-------------------------------------------------------------------------------------------------|------------------------------|--------------------------------|----------|-------------------|----------------|----------------------------------------------------------------------------------------------------|
| H<br>Choose file<br>Look In<br>My Recent<br>Documents<br>Desktop<br>My Documents<br>My Computer | brazilan _port               | uguese.zip                     | <b>•</b> | È <sup>▲</sup> ⊞• | 2 🗷            | Image: Comparison of the second second se |
| My Network<br>Places                                                                            | File name:<br>Files of type: | 451thai.zip<br>All Files (*.*) |          | •                 | Open<br>Cancel | 1U/GPL License.<br>1006 01:00 UTC                                                                                                    |

แล้วคลิกที่ Upload File & Install

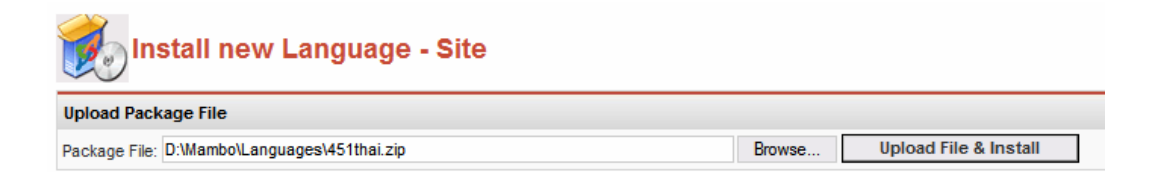

โปรแกรมจะถูก Install เสร็จแล้วจะพบหน้า Success ให้กคปุ่ม Continue

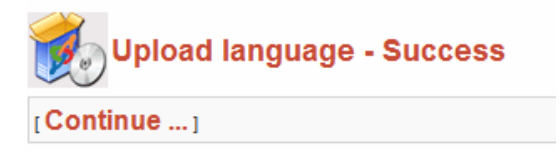

เสร็จแล้วให้จะต้องตั้งค่าเพื่อใช้ภาษาไทย

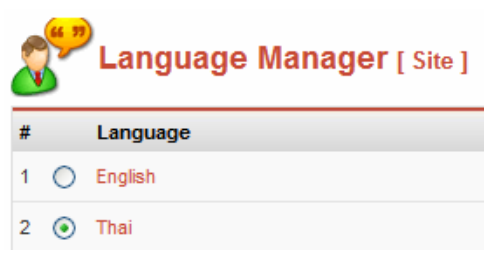

แล้วคลิก Publish ที่ Menubar

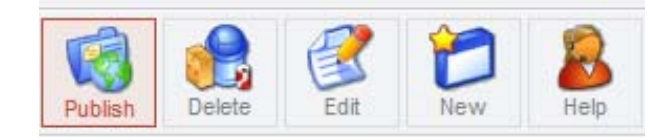

้เครื่องหมายถูกก็จะย้ายไปที่ภาษาไทยแสดงว่าสามารถใช้ภาษาไทยได้แล้ว

| #    | Language | Published | Version  | Date                   | Author           | Author E-mail         |
|------|----------|-----------|----------|------------------------|------------------|-----------------------|
| 1 0  | English  |           | 1.0.0    | 2004-09-20             | Joomla! Project  | admin@joomla.org      |
| 2 () | Thai     | ¥         | 4.5.1    | 2004-09-29             | MamboHub Project | ninekrit@mambohub.com |
|      |          |           | << Start | < Previous 1 Next > En | d >>             |                       |
|      |          |           | Displ    | ay # 30 💉 Results      | 1 - 2 of 2       |                       |

## การถบภาษาที่ไม่ต้องการ

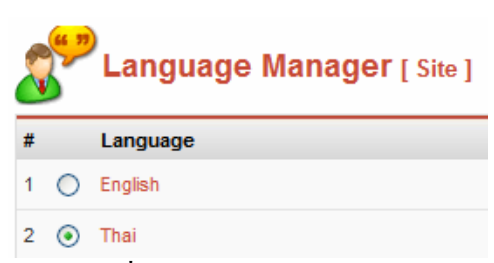

ก่อนทำการ Delete จะต้อง Publish ตัวอื่นก่อน

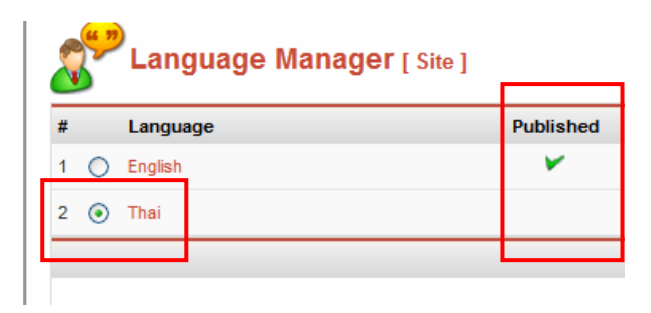

แล้วให้คลิกที่ Delete

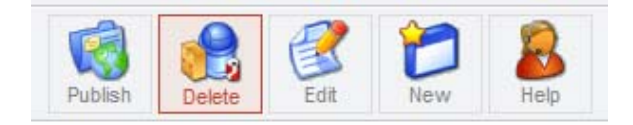

จะปรากฏยืนยันการถบ ให้กคปุ่ม OK

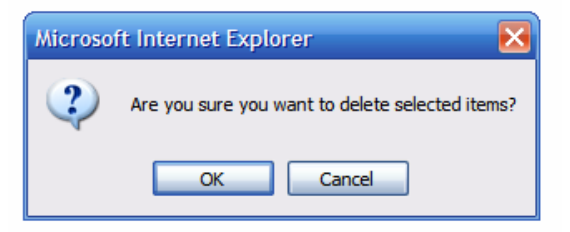

ก็เป็นอันเสร็จการลบภาษาที่ไม่ต้องการออก